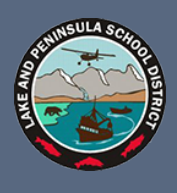

# **Unified Classroom**

Click on Quick Links and select the "Main Portal Page" in the PowerSchool section.

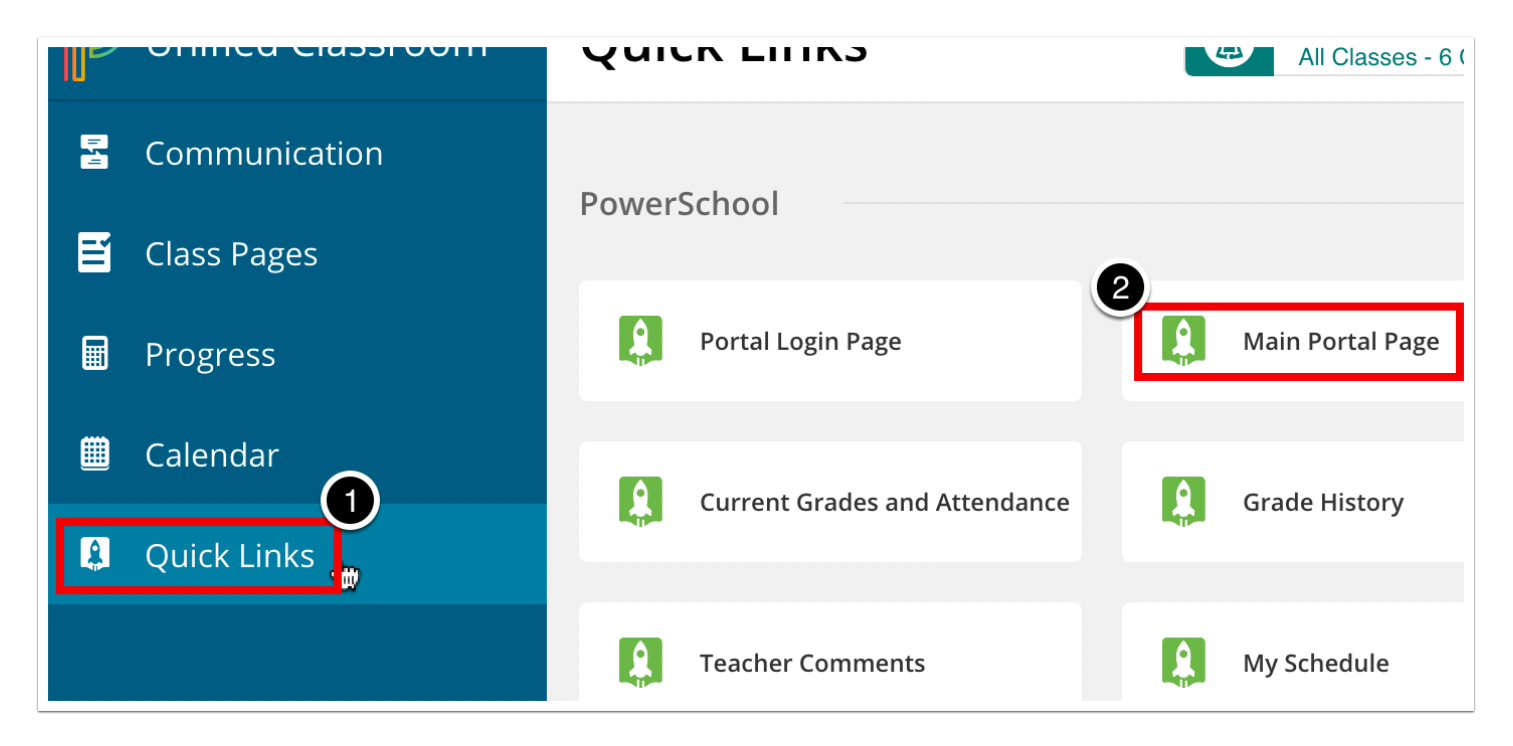

## **Parent/Student Portal**

Select the "Levels Matrix" button.

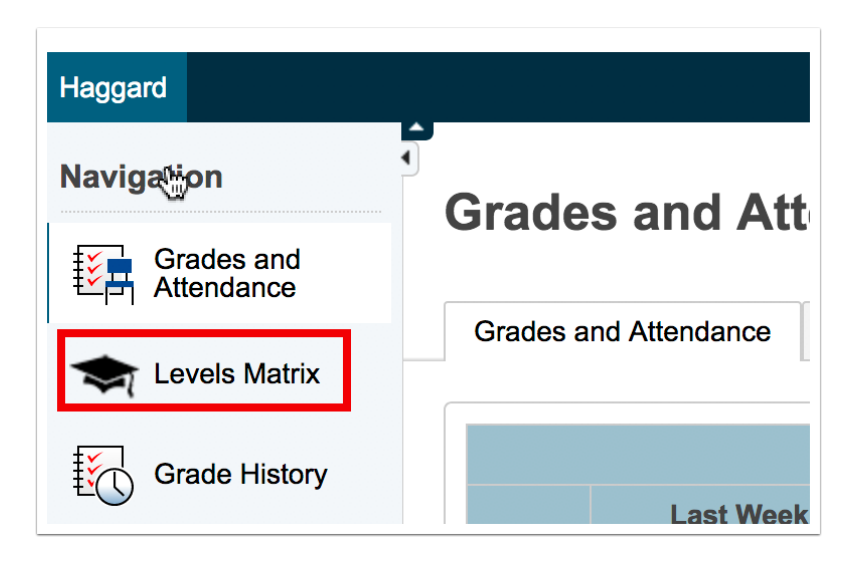

# Matrix Snapshot - Students and Parents

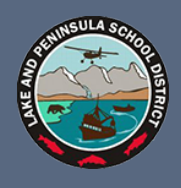

#### **Matrix Snapshot**

| Grades and<br>Attendance |                    | •  |    |          |    |    |    |    |    |    |    |    |    |   |
|--------------------------|--------------------|----|----|----------|----|----|----|----|----|----|----|----|----|---|
| Levels Matrix            | Content Levels     |    |    |          |    |    |    |    |    |    |    |    |    |   |
|                          | Content Area       | 00 | 01 | 02       | 03 | 04 | 05 | 06 | 07 | 08 | 09 | 10 | 11 |   |
| Grade History            | Reading            |    |    |          |    |    | D  |    |    |    |    |    |    |   |
| Attendance<br>History    | Writing            |    |    |          |    |    |    |    |    |    |    |    |    |   |
|                          | Mathematics*       |    |    | Advanced |    |    |    | Α  | D  |    |    |    |    | Γ |
| Email<br>Notification    | Social Studies**   |    |    |          |    |    |    |    |    |    |    |    |    | Γ |
|                          | Science            |    |    |          |    |    |    |    |    |    |    |    |    |   |
| ] Teacher<br>Comments    | Technology         |    |    |          |    |    |    |    |    |    |    |    |    |   |
| -                        | Cultural Awareness |    |    |          |    |    |    |    |    |    |    |    |    |   |
| School Bulletin          | Employability      |    |    |          |    |    |    |    |    |    |    | Α  |    |   |

Clicking the grade in any cell will take you to that year's standard grades.

## **View Individual Standard Scores**

Select the name of the level you wish to view the standards grades for to expand it.

| nd Attendance                                                                  | Standards Grades                                                                                                    |                                                                                                    |                                                                                                    |                                                                                                    |                                                                                                    |
|--------------------------------------------------------------------------------|----------------------------------------------------------------------------------------------------|----------------------------------------------------------------------------------------------------|----------------------------------------------------------------------------------------------------|----------------------------------------------------------------------------------------------------|----------------------------------------------------------------------------------------------------|
|                                                                                |                                                                                                    |                                                                                                    |                                                                                                    |                                                                                                    | Expand .                                                                                                    |
| nt Classes                                                                     |                                                                                                    |                                                                                                    |                                                                                                    |                                                                                                    |                                                                                                    |
| (MF) HomeRo                                                                    | om-1 - 17-18 🖆                                                                                                    |                                                                                                    |                                                                                                    |                                                                                                    |                                                                                                    |
| (MF) HomeRo                                                                    | om-2 - 17-18 ≧                                                                                                    |                                                                                                    |                                                                                                    |                                                                                                    |                                                                                                    |
| (MF) Math 06 -                                                                 | - 17-18                                                                                                    |                                                                                                    |                                                                                                    |                                                                                                    |                                                                                                    |
| (MF) Math 07 -                                                                 | - 17-18                                                                                                    |                                                                                                    |                                                                                                    |                                                                                                    |                                                                                                    |
| Stan                                                                           | dards                                                                                                    | L1                                                                                                    | Q1                                                                                                    | Q2                                                                                                    | Q3                                                                                                    |
| athematics                                                                     |                                                                                                    |                                                                                                    | E                                                                                                    | D                                                                                                    | -                                                                                                    |
| 07.RP.01 Com<br>associated with                                                | pute unit rates<br>h ratios of fractions,                                                                                                    |                                                                                                    |                                                                                                    |                                                                                                    |                                                                                                    |
| including ratios of lengths, areas and<br>other quantities measured in like or |                                                                                                    |                                                                                                    |                                                                                                    |                                                                                                    |                                                                                                    |
| different units.<br>walks 1/2 mile                                             | For example, if a person in each 1/4 hour,                                                                                                    |                                                                                                    | E                                                                                                    |                                                                                                    |                                                                                                    |
|                                                                                | nd Attendance<br>Int Classes<br>(MF) HomeRo<br>(MF) HomeRo<br>(MF) Reading<br>(MF) Math 06 -<br>(MF) Math 07 -<br>(MF) Math 07 -<br>Star<br>associated wit<br>including ratios<br>other quantitie<br>different units.<br>walks 1/2 mile | nd Attendance Standards Grades  Int Classes  (MF) HomeRoom-1 - 17-18  (MF) HomeRoom-2 - 17-18  (MF) Reading 05 - 17-18  (MF) Math 06 - 17-18  (MF) Math 06 - 17-18  (MF) Math 07 - 17-18  Standards athematics  07.RP.01 Compute unit rates associated with ratios of fractions, including ratios of lengths, areas and other quantities measured in like or different units. For example, if a person walks 1/2 mile in each 1/4 hour, | nd Attendance Standards Grades  The Classes  (MF) HomeRoom-1 - 17-18  (MF) HomeRoom-2 - 17-18  (MF) Reading 05 - 17-18  (MF) Reading 05 - 17-18  (MF) Math 06 - 17-18  (MF) Math 07 - 17-18  (MF) Math 07 - 17-18  (MF) Math | Ind Attendance       Standards Grades         Int Classes       Image: Standards Grades         (MF) HomeRoom-1 - 17-18 (Image: Standards Grades)       Image: Standards Grades         (MF) HomeRoom-2 - 17-18 (Image: Standards Grades)       Image: Standards Grades         (MF) Reading 05 - 17-18       Image: Standards Grades         (MF) Math 06 - 17-18       Image: Standards Grades         (MF) Math 07 - 17-18       Image: Standards Grades         07.RP.01 Compute unit rates associated with ratios of fractions, including ratios of fractions, including ratios of fractions, including ratios of fractions, areas and other quantities measured in like or different units. For example, if a person walks 1/2 mile in each 1/4 hour,       E | Ind Attendance       Standards Grades         Int Classes       Image: Standards Grades         (MF) HomeRoom-1 - 17-18 (Image: Standards Of 17-18 (Image: Standards Of 18-18 (Image: Standards Of 18-18 (Image: Standards Of 18-18 (Image: Standard |